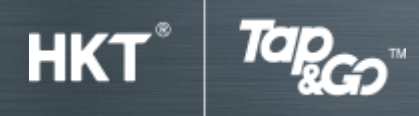

使用教學

# E : PayBuddy

#### 1.以港幣遙距轉賬

- 按「PayBuddy」。
- 再按「付款」。
- 選擇收款方式 手提電話號碼、電郵地址、銀行 / 儲值支付工具帳戶號碼或信用卡號碼。
  輸入後按「繼續」。
- 輸入金額,可輸入訊息(非必要),再按「付款」。
- 輸入「密碼」,再按「確定」。
- 轉賬成功會顯示「完成」。

### 2.以人民幣遙距轉賬 (只適用於「拍住賞」銀聯賬戶)

- 按右上角轉換卡的按鈕,選擇「UnionPay」。
- 按「PayBuddy」。
- 再按「付款」。
- 選擇收款方式 手提電話號碼、電郵地址、銀行 / 儲值支付工具帳戶號碼或信用卡號碼。
  輸入後按「繼續」。
- 選擇「人民幣」及輸入金額,可輸入訊息(非必要),再按「付款」。
- 輸入「密碼」,再按「確定」。
- 轉賬成功會顯示「完成」。

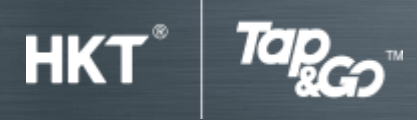

# 使用教學

### <u>3.透過 QR 碼</u>

## 透過 QR 碼收款

- 按「PayBuddy」。
- 按「透過 QR 碼」。
- 再按「收款」,輸入收款金額,再按「繼續」。
- 輸入「密碼」,出示 QR 碼給付款人掃瞄。

## 透過 QR 碼付款

- 按「PayBuddy」。
- 按「透過 QR 碼」。
- 再按「付款」,掃瞄 QR 碼。
- 核對收款金額,輸入「密碼」,再按「確定」。